## Overview

# Features

- Supports CAN2.0A (standard frame) and CAN2.0B (extended frame)
- CAN baud rate is configurable in the range of 5Kbps-1Mbps
- Supports 4 working modes: normal mode, loopback mode, silent mode, silent loopback mode

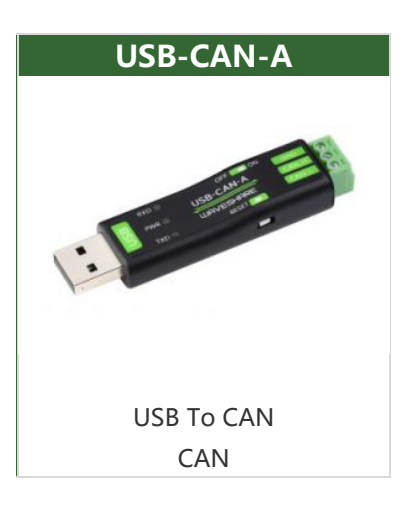

- Supports multiple CAN data sending modes: single frame, multiple frames, manually, regular and cyclic sending
- Supports multiple CAN data receiving modes: can be configured to only receive data from a certain ID, or specify an ID to automatically answer the configured data
- Data can be saved as TXT or Excel
- Supports CAN bus detection for status checking
- Sending/receiving CAN data with a time scale, allows sequentially displaying
- Baud rate of the USB virtual COM port is configurable in the range of 9600 ~ 2000000bps (2000000bps by default)
- Supports set working parameters by configuration software or serial command, can be saved after power off
- Adopts STM32 chip solution, stable and reliable communication
- Onboard TVS (Transient Voltage Suppressor), effectively suppresses surge voltage and transient spike voltage in the circuit
- Comes with master computer software for Windows system, easy to use
- Easy secondary development, just need to modify the sending and receiving commands

### **Primary Function**

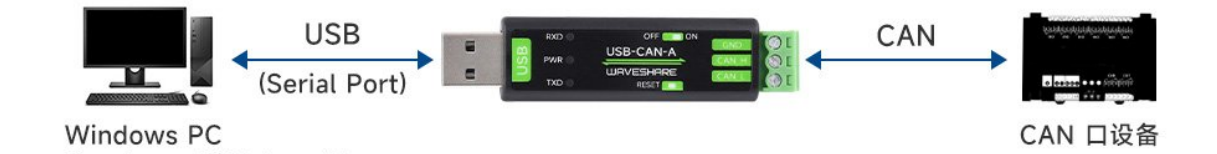

# Using in Windows System

### Install USB Driver

• Download CH341SER.zip , double click "CH341SER.EXE" file, and click to install. Click "Finish" after installation is complete.

### How to Use USB Config Tool

Open CAN config tool:

• The tool does not need to be installed, you can open "USB-CAN.exe" after downloading and unzipping.

| SBCAN V1.20                                                                                                    |                                                                                                    | – 🗆 X                                         |  |  |
|----------------------------------------------------------------------------------------------------|----------------------------------------------------------------------------------------------------|-----------------------------------------------|--|--|
| COM Configure                                                                                                    | Reply to reply                                                                                                    |                                               |  |  |
| COM: COM: Constraints of the constraints of the con | No Receive ID Reply Frame Type Reply Frame Format Reply ID Reply Data                                                                                                    | Clear Delete<br>Add<br>Auto Answer            |  |  |
| CAN Configure<br>Mode: Normal mode V<br>Type: (2) Standard frame V                                                                                                    | More frames to send         Frame Type         Frame Format         Frame ID         Data         Interval(ms)           0         Standard frame         D0000000         00 01 02 03 04 05 06 07 100         100 | Clear Delete<br>Add                           |  |  |
| CAN bps: DUDkbps<br>Manual set bps Only send once<br>Fixed 20 bytes to send and receive<br>Filter ID:0x 0000000                                                                                                    | Standard frame Data frame 00000000 00 01 02 03 04 05 06 07 100                                                                                                    | Send selected frame<br>Sequence Cycle<br>Stop |  |  |
| Mask ID: Ox 00000000                                                                                                    | 3 Format: Data frame v ID: 0x 00000000 Data:0x 11 22 33 44 55 66 77 88                                                                                                    | Send a single frame                           |  |  |
| Bus State Total<br>Receive error: 0<br>Transmit error: 0<br>Error 6 Normal<br>Bus State: Busmon<br>Monitor                                                                                                    | :: 5000 Display receive only Auto Refresh Clear Pause Continue Save L<br>rection Time scale Frame Type Frame Format Frame ID Data Length Data(LDouble-cl                                                           | _Auto save Exit<br>.ick Hex->Dec)             |  |  |
| Receive ID Configure<br>Delete Add<br>No Receive ID<br>O<br>Disable Enable                                                                                                    | 8                                                                                                    |                                               |  |  |

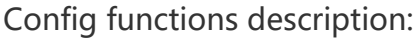

### 1 Port Setting:

After inserting the "USB To CAN" into the computer, the COM port of the computer can be found automatically. Choose the port, and it can be opened or closed (similar to the serial port assistant). The baud rate is 2000000bps by default. If you want to modify the baud rate, you can refer to the following content: 1. Connect to the converter by a USB cable and pay attention to the flickering of TX and RX indicators at the same time:

Flash 1 time, the baud rate of the corresponding serial port is 2000000bps Flash 2 times, the baud rate of the corresponding serial port is 1228800bps

Flash 3 times, the baud rate of the corresponding serial port is 115200bps Flash 4 times, the baud rate of the corresponding serial port is 38400bps Flash 5 times, the baud rate of the corresponding serial port is 19200bps Flash 6 times, the baud rate of the corresponding serial port is 9600bps

2. Open the software and choose the corresponding COM port and baud rate. Click the "Open" button. (If the TX and RX indicators flash 1 time when the converter is connected to the USB cable and powered on, we should choose the baud rate of 2000000bps.)

3. Click the "Open" button.

4. Click the Change Baud Rate button, and a dialog box will pop up. After we select the baud rate we are going to set in the baud rate combo box, click Change; if you do not want to change, click the Cancel button.

5. For example, if we want to set the baud rate as 9600bps:

- Set "9600" in the baud rate combo box.
- Click "Change", and pay attention to the RX and TX indicators.
- The indicators will flash 6 times corresponding to the baud rate of 9600.
- As the baud rate is changed, you need to close the port and open it again after selecting the changed baud rate.
- 6. Click the "Close" button.
- 7. Set the baud rate as the changed one.
- 8. Click the "Open" button again.

### **② CAN Setting**

The operating modes include: normal, loopback, silent, and silent loopback modes.

- Normal mode: the normal operating mode of CAN can send and receive the data to the bus.
- Loopback mode: the data can be sent to the CAN bus, give feedback to the internal reception area, and rejects the data from the external pin. This mode is for self-testing.
- Silent loopback mode: this mode is for "hot testing", which is self-testing. It can be tested like the loopback mode but does not affect the CAN bus system.
- Frame type: standard frame (CAN2.0A 11-bit ID), extended frame (CAN2.0B 29bit ID)
- CAN baud rate: you can directly choose the common ones for CAN communication: 1M, 800K, 500K, 400K, 250K, 200K, 125K, 100K, 50K, 20K, 10K, 5K. \*You can choose one if the above baud rate that can be directly set is different from your CAN device.
- Filter ID and Mask ID: Both are hexadecimal data, the lower 11 bits of filter ID and mask ID are valid in a standard frame (range: 0x00000000~0x000007ff), and the lower 29 bits of filter ID and mask ID in the extended frame are valid (range

0x0000000~0x1ffffff).

- Fixed 20-byte transceiver: There are 2 conversion protocols inside the CAN converter, one is a communication protocol that can be lengthened, and the other is a fixed 20-byte communication protocol. If selected, it will be a fixed 20-byte communication protocol. After selecting the variable protocol communication, a custom baud rate dialog box will pop up. The calculation formula of the CAN baud rate at the top, and set the phase buffer 1, phase buffer 2, and prescaler at the same time.
- Disable automatic message retransmission: CAN communication is generally automatically retransmitted if the transmission is unsuccessful. If the data is sent cyclically, you can set it to disable the automatic retransmission of the message. Click Set and start CAN communication.

### **③ Send single-frame data field:**

The frame format includes data frame and remote frame, the frame ID is hexadecimal data, the frame ID range for the standard frame is 0x0000000~0x000007fff, and the frame ID range for the extended frame is 0x00000000~0x1fffffff. The data sent is also hexadecimal data, the data in the figure are 0x11 0x22 0x33 0x44 0x55 0x66 0x77 0x88. Click the send single frame button to send the frame data to the CAN bus.

### ④ Multi-frame sending data field:

- Add: you can add one sending frame data under the multi-frame sending data area.
- Delete: delete the chosen line.
- Clear: clear all the data in the multi-frame sending data area.
- Interval time: the interval sending time of two consecutive frames in the multiframe sending area (milliseconds)
- Send the chosen frame: it will send the chosen row in this area.
- Sequence: it will turn to the next frame after clicking to send the chosen row.
- Cycle: it will send the chosen frame in the cycle after clicking to send the data.
- Stop: cancel the command of sending the multiple frames.

### **(5)** Auto Response field

- Add: add one auto-sending frame data in the Auto Response Area.
- Delete: delete the chosen row.
- Clear: clear all the data in this area.
- Auto response: it will automatically reply to the corresponding frame ID and data after receiving the ID.

### 6 CAN Bus Status

Mainly used to check the CAN communication status of the USB to CAN device.

#### ⑦ Configure the Accept ID field

- Add button: an auto-response will be added under the selected row in the configuration acceptance area.
- Delete button: the selected row will be deleted.
- Enable button: After clicking this button, the converter will only upload the ID set in the configuration acceptance ID area, and other IDs will not be uploaded to the computer.
- Disable button: After clicking this button, the converter will upload all ID data to the computer.

### **(8)** Send and receive data display field:

- Clear: clear all data on the display for sending and receiving data.
- Pause: pause to display other data in the send and receive display area.
- Continue: continue to display sending and receiving data.
- Save: you can save the data in the sending and receiving data buffer in two formats, excel or text.
- Do not display the sending frame: only the received data can be displayed in the sending and receiving data area.
- Automatic refresh: when only the accepted data is displayed, you can choose to automatically refresh. At this time, the data is refreshed in real-time instead of continuously increasing the column display. This function can summarize the ID data summarized by CAN and select any row.

### Hardware Test

### 2-CH CAN FD HAT Connection Test

 Connect USB-CAN-A and the 2-CH CAN FD HAT with Dupont cables. Connect A-->A and B-->B, and connect the USB terminal of USB-CAN-A to the computer USB port:

### SB-CAN-A-USB.jpg

 Open USB-CAN debug tool on the computer and its default baud rate is 2M. Open the corresponding port, select the normal mode, the standard frame and the corresponding rate of the demo is 1Mbps (USB-CAN-A supports 1M). Set and boot it, 2-CH CAN FD HAT and USB-CAN-A can realize the data transmission.

#### As shown below:

| COM Configur |         |            | Reply to reply                                                        |              |
|--------------|---------|------------|-----------------------------------------------------------------------|--------------|
| COM: COM     | 123 V   | Refresh    | No Receive ID Reply Frame Type Reply Frame Format Reply ID Reply Data | Clear Delete |
| XXM bps: 200 | ~ 00000 | Change bps |                                                                       | bha          |
| Normal       | Close   | Open       |                                                                       | Auto Answer  |

| Mode:         | Normal mode   |                                 | - 3en                                    | l No Frane Type                                    | Frane                              | Format Frane ID                                  | Data                         |                           | Interval (ma)                    | Clear                                    | Delete   |
|---------------|---------------|---------------------------------|------------------------------------------|----------------------------------------------------|------------------------------------|--------------------------------------------------|------------------------------|---------------------------|----------------------------------|------------------------------------------|----------|
| Type:         | Standard free | ie .                            | ~                                        |                                                    |                                    |                                                  |                              |                           |                                  | Ad                                       | 1        |
| CAN bps:      | 1Mbps         |                                 | ~                                        |                                                    |                                    |                                                  |                              |                           |                                  | Send select                              | ed frame |
| Manual se     | et bps 0      | nly send                        | once                                     |                                                    |                                    |                                                  |                              |                           |                                  | Seguence                                 | [Curle   |
| Fixed 20      | bytes to send | and rece                        | Te                                       |                                                    |                                    |                                                  |                              |                           |                                  | Dedame                                   | Coyear   |
| Filter ID:0:  | x 00000000 ,  | tat and Si                      | art                                      |                                                    |                                    |                                                  |                              |                           |                                  | Sto                                      | P        |
| Mask ID: On   | × 00000000    |                                 |                                          | For                                                | nat: Data fra                      | ne ~ ID: 0x 0                                    | 0000123 Data:                | Da 11 22 6                | 6 88 77 88                       | Send a sing                              | le frame |
| Bus State     |               | T                               | otal: 5000                               | ] [                                                | Display rece                       | ive only Auto B                                  | efresh Clear                 | Pause Co                  | ntinue Save                      | Auto save                                | Exi t    |
| eceiwe erro   | er: 0         | No                              | Direction                                | Time scale                                         | Frane Type                         | Frame Format                                     | Frane ID D                   | ata Length                | Data(LBouble                     | -click Mex->Dec)                         | ,        |
| ansmit err    | or: 0         | 0                               | Receive                                  | 16:25:23:459                                       | Data frame                         | Standard frame                                   | 00000001 8                   |                           | 00 01 02 03 0                    | 04 05 06 017                             |          |
| ror           | Normal        | 1                               | Send                                     | 16:25:36:969                                       | Data frame                         | Standard frame                                   | 00000123 6                   |                           | 11 22 66 88                      | 77 88                                    |          |
| is State:     | Bus-on        |                                 | -                                        |                                                    |                                    |                                                  |                              |                           |                                  |                                          |          |
| Mos           | nitor         |                                 |                                          |                                                    |                                    |                                                  | T                            |                           |                                  |                                          |          |
| Receive ID    | Confi gure    |                                 |                                          |                                                    |                                    |                                                  |                              |                           |                                  |                                          |          |
| Delete        | Add           |                                 |                                          |                                                    |                                    |                                                  |                              |                           |                                  |                                          |          |
| Eo Receiv     | - TR          |                                 |                                          |                                                    |                                    |                                                  |                              |                           |                                  |                                          |          |
|               |               |                                 |                                          |                                                    |                                    |                                                  |                              |                           |                                  |                                          |          |
| Disable       | Enable        | ۲.                              |                                          |                                                    |                                    |                                                  |                              |                           |                                  |                                          | >        |
| 1.58 (m)      |               |                                 |                                          |                                                    |                                    |                                                  |                              |                           |                                  |                                          | - ir     |
| csions Vie    | w X cerver    | Tools 1                         | Sames S                                  | attinos Macros                                     | Hein                               |                                                  |                              |                           |                                  |                                          |          |
|               |               | -                               |                                          |                                                    |                                    | a                                                |                              |                           |                                  |                                          | V        |
|               | 100           | -                               | -                                        | T 🖛                                                | -                                  | ¢ (                                              |                              |                           |                                  |                                          | ~        |
| ers Tools     | s Games       | Sessions                        | View                                     | Split MultExec                                     | Tunneling Pad                      | kages Settings H                                 | telp                         |                           |                                  |                                          | X serve  |
|               |               | 1                               | 2.19                                     | 2.168.10.58 (pi)                                   |                                    | (\$                                              |                              |                           |                                  |                                          |          |
| nect          |               |                                 |                                          |                                                    |                                    |                                                  |                              |                           |                                  |                                          |          |
| nect          |               | niac                            | soberry                                  | nit /Templat                                       | 12-CH-CA                           | -ED-HAT-Demo/R                                   | lasoberry Di                 | /Puthol                   | suda outh                        | on send ny                               |          |
| nect          |               | pi@ra<br>pi@ra                  | spberry                                  | pi:~/Template<br>pi:~/Template                     | s/2-CH-CAN                         | I-FD-HAT-Demo/F                                  | laspberry_Pi<br>laspberry_Pi | /Python<br>/Python        | sudo pyth                        | on send.py<br>on receive.                | py       |
| nect          |               | pi@ra<br>pi@ra<br>Times         | spberry<br>spberry                       | pi:~/Template<br>pi:~/Template<br>665391835.94     | es/2-CH-CAN<br>es/2-CH-CAN<br>1263 | I-FD-HAT-Demo/F<br>I-FD-HAT-Demo/F<br>ID: 0000 S | laspberry_Pi<br>laspberry_Pi | /Python<br>/Python<br>DLC | sudo pyth<br>sudo pyth<br>: 6 11 | on send.py<br>on receive.<br>22 66 88 77 | 9y<br>88 |
| nect<br>1 🕘 🍡 |               | pi@ra<br>pi@ra<br>Times<br>Char | spberry<br>spberry<br>tamp: 1<br>nel: ca | pi:~/Templat<br>pi:~/Templat<br>665391835.94<br>n0 | es/2-CH-CAN<br>es/2-CH-CAN<br>1263 | I-FD-HAT-Demo/F<br>I-FD-HAT-Demo/F<br>ID: 0000 S | laspberry_Pi<br>laspberry_Pi | /Python<br>/Python<br>DLC | sudo pyth<br>sudo pyth<br>6 11   | on send.py<br>on receive.<br>22 66 88 77 | 9y<br>88 |

### **USB-CAN-B** Connection Test

• Connect USB-CAN-A and 2-CH CAN FD HAT by H-L and L-L with Dupont cables. Then, turn on their 120 Ohm resistive switches.

### SB-CAN-A-B.jpg

• Open the corresponding config tool, USB-CAN-A sends data, and USB-CAN-B can receive it; USB-CAN-B sends data, and USB-CAN-A can receive it too. That means the test is successful.

SB-CAN-A USB-CAN-B.png

# Using in Linux System

### Hardware Test

• The L and H of the 2 USB-CAN-A are connected correspondingly, and the 120ohm resistance switch of the two is turned on (the switch is moved to the side near the green terminal), and the USB ends are respectively connected to the USB ports of the Raspberry Pi. The hardware connection is shown below:

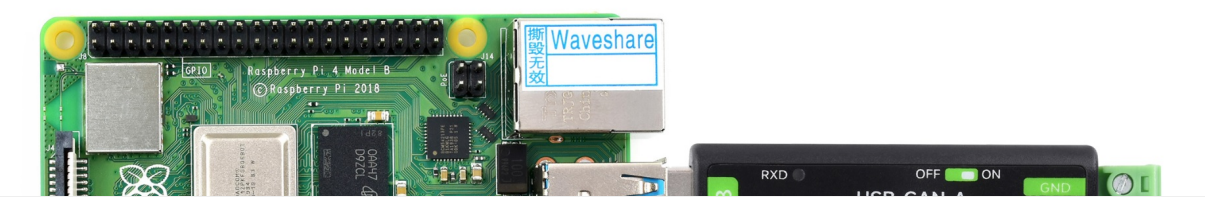

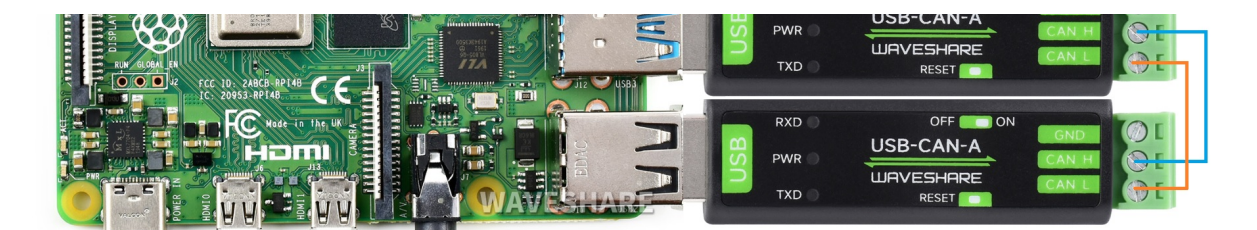

### Demo Test

• Copy the following commands to the terminal of the Raspberry Pi.

```
wget https://files.waveshare.com/upload/7/72/USB-CAN-A.zip
sudo apt-get install unzip
unzip USB-CAN-A.zip
cd USB-CAN-A
sudo make clean
sudo make
```

• Enter the following commands in the terminal interface.

```
./canusb -t -d /dev/ttyUSB0 -s 1000000 -t
```

• Open another terminal interface and run:

```
./canusb -d /dev/ttyUSB1 -s 1000000 -t -i 5 -j BEEE
```

• One USB-CAN-A (ttyUSB0) sends data, and the other USB-CAN-A (ttyUSB1) receives the corresponding data. The effect is as follows:

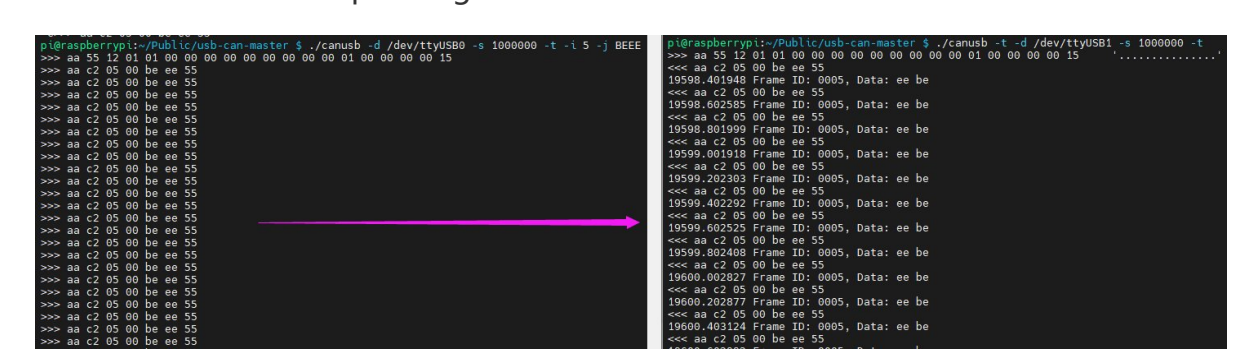

## Resource

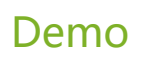

C Demo

### Software

- CH341SER Driver
- USB-CAN-A\_TOOL ■

### Documentation

- Serial port CAN protocol secondary development document
- CAN Configuration Command && Secondary Development Instruction Manual

# FAQ

### Question: What do the parameters of the Linux commands represent?

#### Answer:

```
./canusb -d /dev/ttyUSB1 -s 1000000 -t -i 601 -j 00000601000000EA B
EEE1
```

The following is a description of some of the parameters:

-t Print TTY/serial traffic debug information on stderr.

- -d device Use TTY device.
- -s SPEED Sets the CAN speed in bps.
- -b BAUDRATE Sets the TTY/serial baud rate (default: 2000000).
- -i ID Use ID (specified as a hexadecimal string) to inject.
- -j DATA CAN DATA To be injected (specified as a hexadecimal string).
- -n COUNT To terminate after a COUNT frame (default: infinite).
- -g MS To inject sleep gap in MS milliseconds (default: 200 milliseconds).
- -m MODE To inject load mode (0 = random, 1 = incremental, 2 = fixed).

### Question: Why does the data lose packets?

#### **Answer:**

Sending data too fast, and starting to send the next one before the first one is successfully sent, can also lead to packet loss; sending data just when there is data on the bus can lead to packet loss. It is recommended that packets be sent at certain intervals or with appropriate delays so that other devices have enough time to process the packets.

### **Question:**What protocols does the USB-CAN-A support?

#### Answer:

Currently supports CAN 2.0A and CAN 2.0B, the most basic and common CAN standards, and supports data transfer rates up to 1 Mbps.

# **Question:**How can I test two USB-CAN-A data transmission and reception?

| <ul> <li>✓ Refr</li> <li>✓ Change</li> <li>Op e</li> </ul> | bps Reply                                                                                                    | to reply<br>Receive ID Rep                                                                                                    | ply France Type                                                                                                    | Reply Frame For                                                                                                    |                                                                                                    |                                                                                                    |                                                                                                    |                                                                                                    |                                                                                                    |                                                                                                    |                                                                                                    |                                                                                                    |                                                                                                    |                                                                                                    |                                                                                                    |                                                                                                    |                                                                                                    |                                                                                                    |                                                                                                    |                                                                                                    |
|------------------------------------------------------------|----------------------------------------------------------------------------------------------------|----------------------------------------------------------------------------------------------------|----------------------------------------------------------------------------------------------------|----------------------------------------------------------------------------------------------------|----------------------------------------------------------------------------------------------------|----------------------------------------------------------------------------------------------------|----------------------------------------------------------------------------------------------------|----------------------------------------------------------------------------------------------------|----------------------------------------------------------------------------------------------------|----------------------------------------------------------------------------------------------------|----------------------------------------------------------------------------------------------------|----------------------------------------------------------------------------------------------------|----------------------------------------------------------------------------------------------------|----------------------------------------------------------------------------------------------------|----------------------------------------------------------------------------------------------------|----------------------------------------------------------------------------------------------------|----------------------------------------------------------------------------------------------------|----------------------------------------------------------------------------------------------------|----------------------------------------------------------------------------------------------------|----------------------------------------------------------------------------------------------------|
| ✓ Refr ✓ Change Op e                                       | bpx                                                                                                    | Receive ID Rep                                                                                                    | ply Frank Type                                                                                                    | Reply Frame For                                                                                                    |                                                                                                    |                                                                                                    |                                                                                                    |                                                                                                    | - COM Conties                                                                                                    | a e                                                                                                    |                                                                                                    | Rep.                                                                                                    | v to reply                                                                                                    |                                                                                                    |                                                                                                    |                                                                                                    |                                                                                                    |                                                                                                    |                                                                                                    |                                                                                                    |
| Change<br>Op e                                             | bpx                                                                                                    |                                                                                                    |                                                                                                    |                                                                                                    | nat serly II                                                                                                    | Benly Bata                                                                                                    |                                                                                                    | Clear Delete                                                                                                    | COM: 0                                                                                                    | M32 ~                                                                                                    | Refre                                                                                                    | sh No                                                                                                    | Bacaive ID B.                                                                                                    | aly Frank Type                                                                                                    | Eaply Frame For                                                                                                    | mat Reply                                                                                                    | ID Reply Date                                                                                                    |                                                                                                    | Clear                                                                                                    | Delete                                                                                                    |
| Ope                                                        |                                                                                                    |                                                                                                    |                                                                                                    |                                                                                                    |                                                                                                    |                                                                                                    |                                                                                                    | 664                                                                                                    | COM bps: 2                                                                                                    | v 00000                                                                                                    | Change                                                                                                    | bpx                                                                                                    |                                                                                                    |                                                                                                    |                                                                                                    |                                                                                                    |                                                                                                    |                                                                                                    | (                                                                                                    | 554                                                                                                    |
|                                                            |                                                                                                    |                                                                                                    |                                                                                                    |                                                                                                    |                                                                                                    |                                                                                                    |                                                                                                    | Auto Ansver                                                                                                    | Formal                                                                                                    | Close                                                                                                    | Opea                                                                                                    | 2                                                                                                    |                                                                                                    |                                                                                                    |                                                                                                    |                                                                                                    |                                                                                                    |                                                                                                    |                                                                                                    | to Answer                                                                                                    |
|                                                            | Bers                                                                                                    | frames to send                                                                                                    |                                                                                                    |                                                                                                    |                                                                                                    |                                                                                                    |                                                                                                    | _                                                                                                    | CAR Config                                                                                                    |                                                                                                    |                                                                                                    | Ber                                                                                                    | frames to send                                                                                                    |                                                                                                    |                                                                                                    |                                                                                                    |                                                                                                    |                                                                                                    | _                                                                                                    |                                                                                                    |
| ode                                                        | V Send                                                                                                    | No Frane Type                                                                                                    | France                                                                                                    | Fornat Franc II                                                                                                    | Data                                                                                                    | т                                                                                                    | nterval (az)                                                                                                    | Clear Delete                                                                                                    | Mode:                                                                                                    | Hormal mode                                                                                                    |                                                                                                    | ~ Sen                                                                                                    | No. France Type                                                                                                    | France                                                                                                    | Fornat Franc II                                                                                                    | 0 Data                                                                                                    |                                                                                                    | Interval (av)                                                                                                    | Clear                                                                                                    | Delete                                                                                                    |
| frane                                                      | ~ 0                                                                                                    | Standard fra                                                                                                    | ene Data f                                                                                                    | rane 0000000                                                                                                    | 00 01 02 0                                                                                                    | 3 04 05 06 07 1                                                                                                    | .00                                                                                                    | 66A                                                                                                    | Type:                                                                                                    | Standard fran                                                                                                    |                                                                                                    | ~ o                                                                                                    | Standard fr                                                                                                    | ane Data d                                                                                                    | rane 0000000                                                                                                    | 0 00 01 02                                                                                                    | 03 04 05 06 07                                                                                                    | 100                                                                                                    | 1                                                                                                    | 554                                                                                                    |
|                                                            | v 1                                                                                                    | Standard fra                                                                                                    | ene Data f                                                                                                    | rane 0000000                                                                                                    | 00 01 02 0                                                                                                    | 3 04 05 06 07 1                                                                                                    | .00                                                                                                    |                                                                                                    | CAN bps:                                                                                                    | 1Mbps                                                                                                    |                                                                                                    | ~ 1                                                                                                    | Standard fr                                                                                                    | ane Data i                                                                                                    | irane 0000000                                                                                                    | 0 00 01 02                                                                                                    | 03 04 05 06 07                                                                                                    | 100                                                                                                    |                                                                                                    |                                                                                                    |
| Only sen                                                   | d once                                                                                                    |                                                                                                    |                                                                                                    |                                                                                                    |                                                                                                    |                                                                                                    |                                                                                                    | Send selected trane                                                                                                    | Manual s                                                                                                    | t bps 🗌 Oo                                                                                                    | aly send                                                                                                    | onre                                                                                                    |                                                                                                    |                                                                                                    |                                                                                                    |                                                                                                    |                                                                                                    |                                                                                                    | Send sele                                                                                                    | .cted trane                                                                                                    |
| send and re                                                | reive                                                                                                    |                                                                                                    |                                                                                                    |                                                                                                    |                                                                                                    |                                                                                                    |                                                                                                    | Sequence Cycle                                                                                                    | Fixed 20                                                                                                    | bytes to send                                                                                                    | and rea                                                                                                    | eive                                                                                                    |                                                                                                    |                                                                                                    |                                                                                                    |                                                                                                    |                                                                                                    |                                                                                                    | Sequenc                                                                                                    | • [Cycle                                                                                                    |
| 0                                                          |                                                                                                    |                                                                                                    |                                                                                                    |                                                                                                    |                                                                                                    |                                                                                                    |                                                                                                    | Stop                                                                                                    | Filter ID:0                                                                                                    | 00000000                                                                                                    |                                                                                                    |                                                                                                    |                                                                                                    |                                                                                                    |                                                                                                    |                                                                                                    |                                                                                                    |                                                                                                    | S                                                                                                    | top                                                                                                    |
| 0                                                          | Start                                                                                                    | Form                                                                                                    | at: Data fra                                                                                                    | ne ~ ID: 0z                                                                                                    | 0000123 Dat                                                                                                    | a:0x 11 22 66                                                                                                    | 888 77 88                                                                                                    | Send a single frame                                                                                                    | Mask ID: 0                                                                                                    | 00000000                                                                                                    | set and                                                                                                    | Start                                                                                                    | For                                                                                                    | mat: Data fre                                                                                                    | ae v ID: 0z                                                                                                    | 00000123                                                                                                    | ats:0x 11 22 6                                                                                                    | 6 888 77 88                                                                                                    | Send a si                                                                                                    | ingle frame                                                                                                    |
|                                                            | Total: 5000                                                                                                    |                                                                                                    | Display rece                                                                                                    | ive only Auto 1                                                                                                    | Lefresh Cles                                                                                                    | er Pause Cont                                                                                                    | inue Save                                                                                                    | Auto save Exit                                                                                                    | Bus State                                                                                                    |                                                                                                    |                                                                                                    | Total: 5000                                                                                                    | ]                                                                                                    | Display rece                                                                                                    | ive only Auto 1                                                                                                    | Refresh C1                                                                                                    | ear Pause Co                                                                                                    | ntinue Save                                                                                                    | Auto save                                                                                                    | Enit                                                                                                    |
| No                                                         | Direction                                                                                                    | Time scale                                                                                                    | Frane Type                                                                                                    | Frane Format                                                                                                    | Frame ID                                                                                                    | Data Length                                                                                                    | Data(LDouble-cl                                                                                                    | ick Hex->Dec)                                                                                                    | Redeive erro                                                                                                    | r: 0                                                                                                    | No                                                                                                    | Direction                                                                                                    | Time scale                                                                                                    | Frane Type                                                                                                    | Frane Format                                                                                                    | Frame ID                                                                                                    | Data Length                                                                                                    | Data(LDouble-                                                                                                    | alick Nex->0+                                                                                                    | ac)                                                                                                    |
| . 0                                                        | Send                                                                                                    | 18:16:47:187                                                                                                    | Data frame                                                                                                    | Standard frame                                                                                                    | 00000123                                                                                                    | 6                                                                                                    | 11 22 66 888 77                                                                                                    | 88                                                                                                    | iranseit err                                                                                                    | ee: 0                                                                                                    | 0                                                                                                    | Receive                                                                                                    | 18:16:47:193                                                                                                    | Data frame                                                                                                    | Standard frame                                                                                                    | 00000123                                                                                                    | 6                                                                                                    | 11 22 66 88 0                                                                                                    | J 00 U                                                                                                    |                                                                                                    |
| u 1                                                        | Send                                                                                                    | 18:16:50:010                                                                                                    | Data frane                                                                                                    | Standard frame                                                                                                    | 00000123                                                                                                    | 6                                                                                                    | 11 22 66 888 77                                                                                                    | 88                                                                                                    | Error                                                                                                    | Bornal                                                                                                    | -                                                                                                    | Receive                                                                                                    | 18:16:50:016                                                                                                    | Data frame                                                                                                    | Standard frame                                                                                                    | 00000123                                                                                                    | 6                                                                                                    | 11 22 66 88 0                                                                                                    | J 00                                                                                                    |                                                                                                    |
| 2 2                                                        | Send                                                                                                    | 18:16:50:395                                                                                                    | Data trane                                                                                                    | Standard trane                                                                                                    | 00000123                                                                                                    | 6                                                                                                    | 11 22 66 888 77                                                                                                    | 88                                                                                                    | Bus State:                                                                                                    | Sus-on                                                                                                    | 2                                                                                                    | Receive                                                                                                    | 18:16:50:401                                                                                                    | Data trane                                                                                                    | Standard trane                                                                                                    | 00000123                                                                                                    | 6                                                                                                    | 11 22 66 88 0                                                                                                    | 00                                                                                                    |                                                                                                    |
| 4                                                          | Send                                                                                                    | 18:16:51:362                                                                                                    | Data frane                                                                                                    | Standard frane                                                                                                    | 00000123                                                                                                    | 6                                                                                                    | 11 22 66 888 77                                                                                                    | 88                                                                                                    | Bar                                                                                                    | itor                                                                                                    | 4                                                                                                    | Receive                                                                                                    | 18:16:51:369                                                                                                    | Data frane                                                                                                    | Standard frane                                                                                                    | 00000123                                                                                                    | 6                                                                                                    | 11 22 66 88 0                                                                                                    | 0.00                                                                                                    |                                                                                                    |
| . 5                                                        | Receive                                                                                                    | 18:16:52:408                                                                                                    | Data frame                                                                                                    | Standard frame                                                                                                    | 00000123                                                                                                    | 6                                                                                                    | 11 22 66 88 00                                                                                                    | 00                                                                                                    | Receive ID                                                                                                    | Configure                                                                                                    | 5                                                                                                    | Send                                                                                                    | 18:16:52:403                                                                                                    | Data frame                                                                                                    | Standard frame                                                                                                    | 00000123                                                                                                    | 6                                                                                                    | 11 22 66 888                                                                                                    | 77 88                                                                                                    |                                                                                                    |
| 6                                                          | Receive                                                                                                    | 18:16:52:666                                                                                                    | Data frame                                                                                                    | Standard frame                                                                                                    | 00000123                                                                                                    | 6                                                                                                    | 11 22 66 88 00                                                                                                    | 00                                                                                                    | Delete                                                                                                    | 164                                                                                                    | 6                                                                                                    | Send                                                                                                    | 18:16:52:659                                                                                                    | Data frame                                                                                                    | Standard frame                                                                                                    | 00000123                                                                                                    | 6                                                                                                    | 11 22 66 888                                                                                                    | 77 88                                                                                                    |                                                                                                    |
| - 1                                                        | Receive                                                                                                    | 18:16:52:914                                                                                                    | Data frane                                                                                                    | Standard frame                                                                                                    | 00000123                                                                                                    | 6                                                                                                    | 11 22 66 88 00                                                                                                    | 00                                                                                                    |                                                                                                    |                                                                                                    | 1                                                                                                    | Send                                                                                                    | 18:16:52:906                                                                                                    | Data frame                                                                                                    | Standard frame                                                                                                    | 00000123                                                                                                    | 6                                                                                                    | 11 22 66 888                                                                                                    | /7 88                                                                                                    |                                                                                                    |
| 8                                                          | Receive                                                                                                    | 18:16:53:289                                                                                                    | Data frame                                                                                                    | Standard frame<br>Standard frame                                                                                                    | 00000123                                                                                                    | 6                                                                                                    | 11 22 66 88 00                                                                                                    | .0                                                                                                    | No Receiv                                                                                                    | * ID                                                                                                    | 9                                                                                                    | Send                                                                                                    | 18:16:53:282                                                                                                    | Data frane                                                                                                    | Standard frame<br>Standard frame                                                                                                    | 00000123                                                                                                    | 6                                                                                                    | 11 22 66 888                                                                                                    | 77.88                                                                                                    |                                                                                                    |
| -                                                          |                                                                                                    |                                                                                                    |                                                                                                    |                                                                                                    |                                                                                                    |                                                                                                    |                                                                                                    |                                                                                                    |                                                                                                    |                                                                                                    | 1                                                                                                    |                                                                                                    |                                                                                                    |                                                                                                    |                                                                                                    |                                                                                                    |                                                                                                    |                                                                                                    |                                                                                                    |                                                                                                    |
|                                                            |                                                                                                    |                                                                                                    |                                                                                                    |                                                                                                    |                                                                                                    |                                                                                                    |                                                                                                    |                                                                                                    |                                                                                                    |                                                                                                    |                                                                                                    |                                                                                                    |                                                                                                    |                                                                                                    |                                                                                                    |                                                                                                    |                                                                                                    |                                                                                                    |                                                                                                    |                                                                                                    |
|                                                            |                                                                                                    |                                                                                                    |                                                                                                    |                                                                                                    |                                                                                                    |                                                                                                    |                                                                                                    |                                                                                                    |                                                                                                    |                                                                                                    |                                                                                                    |                                                                                                    |                                                                                                    |                                                                                                    |                                                                                                    |                                                                                                    |                                                                                                    |                                                                                                    |                                                                                                    |                                                                                                    |
| _                                                          |                                                                                                    |                                                                                                    |                                                                                                    |                                                                                                    |                                                                                                    |                                                                                                    |                                                                                                    |                                                                                                    |                                                                                                    |                                                                                                    |                                                                                                    |                                                                                                    |                                                                                                    |                                                                                                    |                                                                                                    |                                                                                                    |                                                                                                    |                                                                                                    |                                                                                                    |                                                                                                    |
| 1 1 1 1 1 1 1 1 1 1 1 1 1 1 1 1 1 1 1 1                    | Only sentend and re-<br>Set and<br>Set and<br>1 Set and<br>1 Set and | 0         0           0         1           0         1           0         1           0         1           0         5           0         5           0         5           0         5           0         5           0         5           0         5           0         5           0         5           0         5           0         5           0         5           0         5           0         5           0         5           0         5           0         5           0         5           0         5           0         5           0         5           0         5           0         8           0         8           0         8           0         8           0         8           0         8           0         8           0         8           0         8 | Teach         0         3 Statical fr           Statical and residence         1         5 Statical fr           Statical fr         1         5 Statical fr           Statical fr         1         5 Statical fr           Statical fr         1         5 Statical fr           Statical fr         1         5 Statical fr           Statical fr         1         5 Statical fr           Statical fr         1         5 Statical fr           Statical fr         1         5 Statical fr           Statical fr         1         5 Statical fr           Statical fr         1         5 Statical fr           Statical fr         1         5 Statical fr           Statical fr         1         5 Statical fr           Statical fr         1         1         5 Statical fr           Statical fr         1         1         1         1           Statical fr         1         1         1         1         1           Statical fr         1         1         1         1         1         1         1         1         1         1         1         1         1         1         1         1         1         1 | 0     0     Standard free     But i       Standard free     But i     Standard free     But i       Standard free     But i     Standard free     But i       Standard free     But i     Standard free     But i       Standard free     But i     Standard free     But i       Standard free     But i     Standard free     But i       Standard free     But i     Standard free     But i       Standard free     But i     Standard free     But i       Standard free     But i     Standard free     But i       Standard free     But i     Standard free     But i       Standard free     But i     Standard free     But i       Standard free     But i     But i     But i       Standard free     But i     But i     But i       Standard free     But i     But i     But i       Standard free     But i     But i     But i       Standard free     But i     But i     But i       Standard free     But i     But i     But i       Standard free     But i     But i     But i       Standard free     But i     But i     But i       Standard free     But i     But i     But i | O Standed free bit free 000000     Standed free bit free 000000     Standed free bit free 000000     Standed free bit free 000000     Standed free bit free 000000     Standed free bit free 000000     Standed free bit free 000000     Standed free bit free bit free 000000     Standed free bit free bit bit bit bit bit bit bit bit bit bit | O     O     Standard Ener     Data frame     O     Standard Ener     Data frame     O     Standard Ener     Data     Standard Ener     Data     Standard Ener     Standard Ener     O     Standard Ener     Standard Ener     S | 0         0         Studied free         Bask free         0000000         00         00         00         00         00         00         00         00         00         00         00         00         00         00         00         00         00         00         00         00         00         00         00         00         00         00         00         00         00         00         00         00         00         00         00         00         00         00         00         00         00         00         00         00         00         00         00         00         00         00         00         00         00         00         00         00         00         00         00         00         00         00         00         00         00         00         00         00         00         00         00         00         00         00         00         00         00         00         00         00         00         00         00         00         00         00         00         00         00         00         00         00         00         00         00         00< | Image: Control of the second second | 0         2         Standard Free         Standard Free         00000000         00 10 00 10 00 00 10 00 00 10 00 00 10 00 0 | 0         2         2         2         2         2         0         2         0         2         2         0         2         2         0         2         2         0         2         2         0         2         2         0         2         2         0         2         2         0         0         0         0         0         0         0         0         0         0         0         0         0         0         0         0         0         0         0         0         0         0         0         0         0         0         0         0         0         0         0         0         0         0         0         0         0         0         0         0         0         0         0         0         0         0         0         0         0         0         0         0         0         0         0         0         0         0         0         0         0         0         0         0         0         0         0         0         0         0         0         0         0         0         0         0         0         0 | 0         5         Standard Free         Statute         Statute         Stat | Description         Description         Description <thdescription< th=""> <thdescription< th=""></thdescription<></thdescription<> | 0         5 stander forme         5 stander forme | 0         5 stander forme         5 stander forme         5 stander forme         5 stander forme         5 stander forme         6 stander forme         5 stander forme         6 stander forme         5 stander forme         6 stander forme         6 stander forme | 0         5 stander frame         5 stander frame | 0         5         5         5         6         5         6         6         5         6         6         5         6         6         5         6         6         5         6         6         5         6         6         6         6         6         6         6         6         6         6         6         6         6         6         6         6         6         6         6         6         6         6         6         7         8         8         8         8         8         8         8         8         8         8         8         8         8         8         8         8         8         8         8         8         8         8         8         8         8         8         8         8         8         8         8         8         8         8         8         8         8         8         8         8         8         8         8         8         8         8         8         8         8         8         8         8         8         8         8         8         8         8         8         8         8         8 | 0         5 stander fræm         5 stander fræm | Description         Description         Standed frame         Statuted frame         Statuted frame | 0       2       2       2       0       2       0       0       0       0       0       0       0       0       0       0       0       0       0       0       0       0       0       0       0       0       0       0       0       0       0       0       0       0       0       0       0       0       0       0       0       0       0       0       0       0       0       0       0       0       0       0       0       0       0       0       0       0       0       0       0       0       0       0       0       0       0       0       0       0       0       0       0       0       0       0       0       0       0       0       0       0       0       0       0       0       0       0       0       0       0       0       0       0       0       0       0       0       0       0       0       0       0       0       0       0       0       0       0       0       0       0       0       0       0       0       0       0       0 | 0         5         Standel free         State free         State free |

# **Question:** I only have a USB-CAN-A on hand, how can I tell that its function is OK?

#### Answer:

| 🐻 USBCAN V1.20                |                  |                                                                                                    |                                                   |                   |             |               |                | - 0             | $\times$ |  |
|-------------------------------|------------------|----------------------------------------------------------------------------------------------------|---------------------------------------------------|-------------------|-------------|---------------|----------------|-----------------|----------|--|
| COM Configure                 |                  | Reply to reply                                                                                                  |                                                   |                   |             |               |                |                 |          |  |
| COM: COM31                    | ✓ Refresh        | No Receive ID R                                                                                                 | eply Frame Type                                   | Reply Frame Forma | t Reply ID  | Reply Data    |                | Clear           | Delete   |  |
| COM bps: 2000000              | ✓ Change bps     | in the second second second second second second second second second second second second second second second |                                                   |                   |             |               |                | Add             |          |  |
| Normal Close                  | Open             |                                                                                                    |                                                   |                   |             |               |                | Auto J          | Answer   |  |
| CAN Configure                 |                  | More frames to send                                                                                             |                                                   |                   |             |               |                |                 |          |  |
| Mode: Loop back               | kmode √          | Send No Frame Type                                                                                              | Frame For                                         | mat Frame ID      | Data        |               | Interval(ms)   | Clear           | Delete   |  |
| Type: Standard                | frame 🗸          | 0 Standard frame Data frame 00000000 00 01 02 03 04 05 06 07 100                                                |                                                   |                   |             |               |                | Add             |          |  |
| CAN bps: 1Mbps                | ~                | / 1 Standard f                                                                                                  | rame Data fram                                    | e 00000000        | 00 01 02 03 | 04 05 06 07   | 100            |                 |          |  |
| Manual set bps                | Only send once   | 2                                                                                                    |                                                   |                   |             |               |                | Send selecte    | d frame  |  |
| Fixed 20 bytes to             | send and receive |                                                                                                    |                                                   |                   |             |               |                | Sequence        | Cycle    |  |
| Rilton TR.O. 0000000          | 5                |                                                                                                    |                                                   |                   |             |               |                | Stop            |          |  |
| Mask TD: 0x 0000000           | Set and Start    | -                                                                                                    | -                                                 |                   | 000192      | 11 22 66      | 2 000 77 00    |                 |          |  |
|                               | ·                | Fo                                                                                                    | mat: Data frame                                   | ID: 0x 000        | Dours Date  | a:0x 11 22 00 | 5 000 11 00    | Send a singi    | e irame  |  |
| Bus State<br>Receive error: 0 | Total            | 1: 5000                                                                                                    | 🗌 Display receive                                 | only 🗌 Auto Re    | fresh Clear | Pause Con     | ntinue Save    | Auto save       | Exit     |  |
| Transmit error: 0             | No Di            | rection Time scale                                                                                              | on Time scale Frame Type Frame Format Frame ID Da |                   |             |               | Data(LDouble-c | click Hex->Dec) |          |  |
| Error Norma                   | 0 Se:            | and 18:17:50:899                                                                                                | Data frame :                                      | Standard frame    | 00000123    | 6             | 11 22 66 888 7 | 7 88            |          |  |
| Bur Stata' Bur-a              |                  | 18:17:50:911                                                                                                    | Data trame :                                      | Standard frame    | 00000123    | 6             | 11 22 66 88 00 | 00              |          |  |
| v '.                          |                  |                                                                                                    |                                                   |                   |             |               |                |                 |          |  |
| Monitor                       |                  |                                                                                                    |                                                   |                   |             |               |                |                 |          |  |
| Receive ID Configure          |                  |                                                                                                    |                                                   |                   |             |               |                |                 |          |  |
| Delete Add                    |                  |                                                                                                    |                                                   |                   |             |               |                |                 |          |  |
| No Receive ID                 |                  |                                                                                                    |                                                   |                   |             |               |                |                 |          |  |
| Disable Enable                | <                |                                                                                                    |                                                   |                   |             |               |                |                 | >        |  |

# Support

### **Technical Support**

If you need technical support or have any feedback/review, please click the **Submit Now** button to submit a ticket, Our support team will check and reply to you within 1 to 2 working days. Please be patient as we make every effort to help you to resolve the issue.

Working Time: 9 AM - 6 AM GMT+8 (Monday to Friday)

### Submit Now